## Carmichael Quarantine Contract Instructions

## Go to <u>uca.medicatconnect.com</u>. (Or go to <u>www.uca.edu</u> > Student Health > Appointments/Patient Portal.)

2. Log in with your MyUCA username and password.

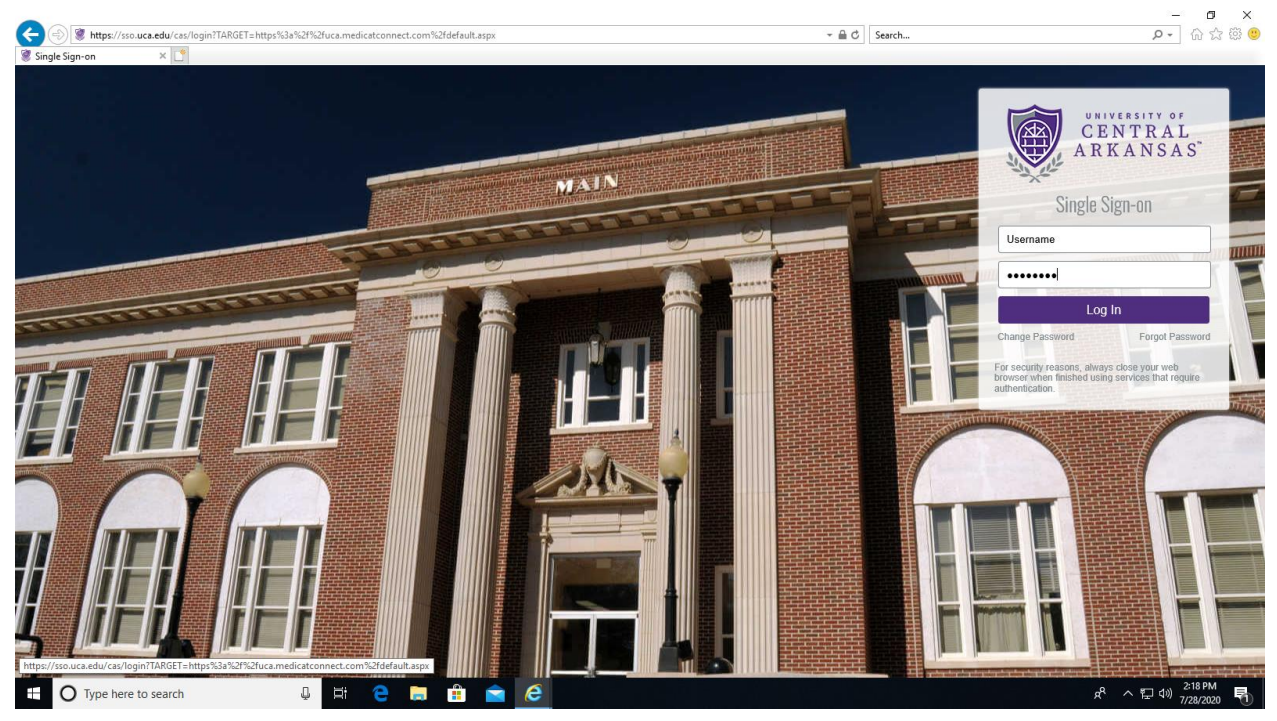

3. Click on Forms.

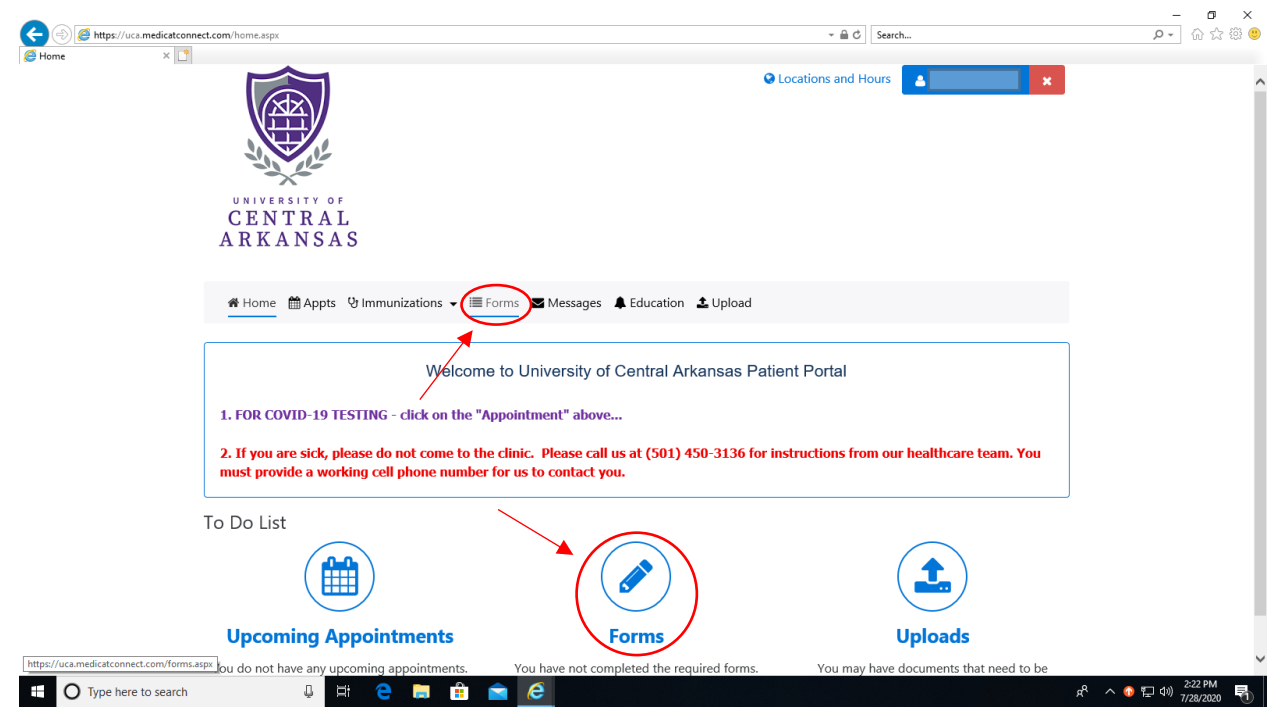

## Carmichael Quarantine Contract Instructions

4. Scroll down. Under N/A click on Carmichael Quarantine Contract.

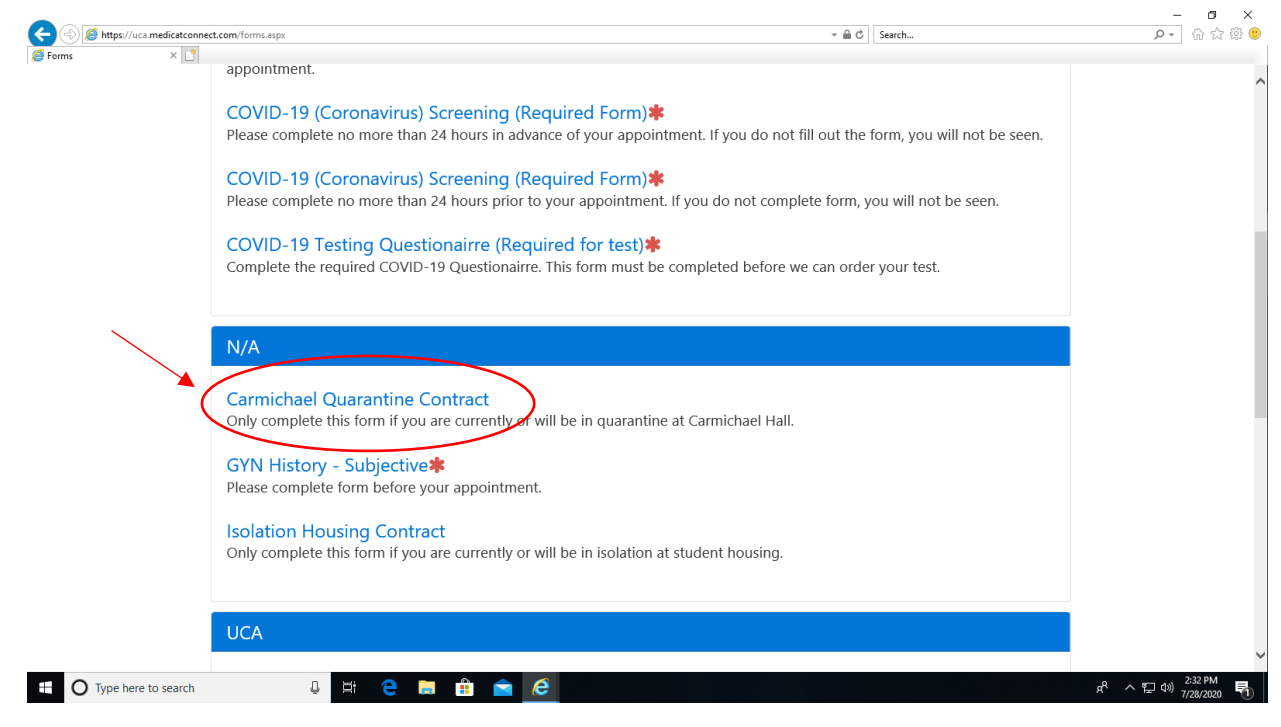

- 5. Read the contract.
- 6. At the bottom, click the drop down arrow and choose "Yes, I agree."
- 7. Click the blue **Submit** button.

| A https://uca.medicatconr | ect.com/note.aspx?formid=49598kid=30 👻 🔒 🖒                                                                     | Search | <br>₽         | □ ×    |
|---------------------------|----------------------------------------------------------------------------------------------------|--------|---------------|--------|
| C Template Note ×         |                                                                                                    |        |               |        |
|                           | also remove all of my personal items each time I use the bathroom.                                             |        |               | ~      |
|                           | I will wear a facial covering at all times while in quarantine with the following exceptions:                  |        |               |        |
|                           | > I can remove my facial covering in my own room when I'm alone.                                               |        |               |        |
|                           | > I can remove my facial covering when I'm in my designated bathroom alone.                                    |        |               |        |
|                           | others.                                                                                                    |        |               |        |
|                           | > I can remove my facial covering for organized and supervised activities planned specifically for my          |        |               |        |
|                           | quarantine by UCA as long as I can remain at least 6 feet away from others.                                    |        |               |        |
|                           | I will practice social distancing by remaining at least 6 feet away from everyone who is also                  |        |               |        |
|                           | quarantined in my building as much as possible.                                                                |        |               |        |
|                           | I will wash my hands or will use an alcohol-based hand sanitizer often.                                        |        |               |        |
|                           | I will not share personal items such as dishes, cups, forks, spoons, towels, etc.                              |        |               | - 1    |
|                           | I will check myself for fever twice a day and will write it down in the temperature log provided.              |        |               | - 1    |
|                           | I will notify the Carmichael Hall RA or the Student Health Clinic if I develop any symptoms of illness such as |        |               | - 1    |
|                           | fever, cough, trouble breathing, or if I otherwise feel sick.                                                  |        |               | - 1    |
|                           | If my health condition rapidly deteriorates and need I need to go to the emergency room, I will call the UCA   |        |               |        |
|                           | PD at (501)450-3111 and they will arrange for ambulance transportation to the local emergency room. I will     |        |               |        |
| 6                         | also mention to the UCA PD that I may have Covid-19.                                                           |        |               |        |
| 0.                        | I acknowledge that failing to comply with the above requirements could result in my being asked to leave       |        |               |        |
|                           | UCA housing for the completion of my quarantine somewhere else off campus.                                     |        |               |        |
|                           | By checking below, you are agreeing to the terms and conditions of the contract. <b>*</b>                      |        |               |        |
| X                         |                                                                                                    |        |               |        |
| 7                         | Yes, I agree.*                                                                                                 |        |               | ,<br>, |
|                           |                                                                                                    |        | 2:47          | PM     |
| U Type here to search     |                                                                                                    | ^ %    | 」(19)) 7/28/2 | 020 🕤  |

You're done!